# **Export vers Parcoursup**

T L'objectif de cet export est de transférer des données des élèves et des apprentis de Fregata vers Parcoursup afin de fiabiliser et sécuriser les données des apprenants transmises.

Les données transférées des apprenants concernent leur identité, leurs responsables légaux et leur scolarité.

**(i)** À partir de la session 2023, la plateforme Parcoursup sera alimentée par les fichiers export générés par Fregata par l'établissement.

Une Note de Service spécifique à l'export vers Parcoursup précise l'aspect règlementaire.

L'export des données vers Parcoursup est accessible depuis le menu Échanges, Export vers Parcoursup, avec les rôles Gestion Inscriptions ou Direction Établissement.

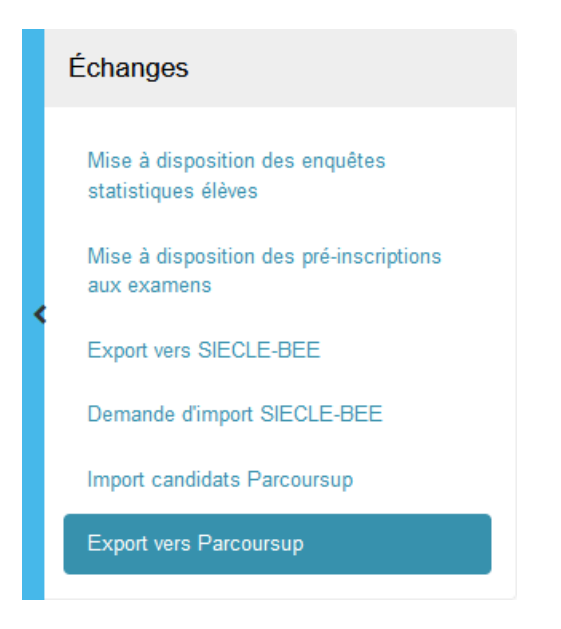

## Principe de la procédure

Elle s'effectue en trois étapes :

- ⇒ Générez le fichier zip pour Parcoursup,
- ⇒ Dézippez le dossier,
- ⇒ Importez les fichiers décompressés dans Parcousup.

• Vous pouvez retrouver des informations complémentaires pour l'import ParcourSup sur la fiche pratique <u>Questions-Réponses Fregata-ParcourSup</u> et via le lien <u>https://chlorofil.fr/actions/orientation-reussite/orientation/parcoursup</u>

## Prérequis

Tous les responsables doivent avoir une civilité, un nom d'usage, un nom de naissance et un prénom. Pour les responsables de types "Conseil départemental" : ces intitulés doivent être renseignés dans le champ "Libellé institutionnel", et les civilité, nom d'usage, nom de naissance et prénom doivent être saisis.

- Pensez à bien spécifier le lien Aide social à l'enfance quand il existe, entre le responsable et l'apprenant.
   Cela permettra l'attribution d'un statut de boursier pour cet apprenant côté Parcoursup.
- Pour que les options facultatives puissent être remontées à Parcoursup, vous devez les saisir dans l'onglet Inscription de la fiche apprenant.

Si besoin, cliquez sur la bouton "Actualiser" pour afficher la liste complète des disciplines.

- ⇒ Pour que les enseignements de spécialités puissent être remontés à Parcoursup, il faut également les saisir dans l'onglet Inscription, partie Enseignement de spécialité.
- L'adresse mail de l'apprenant est obligatoire pour que l'apprenant soit pris en compte dans l'export des Terminales.
   Pour l'export des Premières, si cette information est absente, l'apprenant ne sera pas exclu du fichier.
- Seuls les apprenants avec un INE sont intégrés au fichier, pour les 2 types d'exports. Veillez à vérifier que chaque apprenant dispose de son INE.
   Sinon, prenez contact avec votre Référent SYSCA en SRFD pour résoudre le litige éventuel.
- Attention pour les **apprentis** : sur les fiches apprenants, à l'onglet Antériorité et cursus, l'établissement et la formation N-1 doivent être renseignés.

U Suivant les règles en place dans Parcoursup, il sera nécessaire de compléter certaines données directement dans Parcoursup. Merci de vous référer aux documents disponibles sur Chlorofil.

#### Périmètre concerné

Liste des formations concernées :

- Baccalauréat général
- Bac Pro/Agroéquipement
- Bac Pro/Aménagement et finition bâtiment
- Bac Pro/Aménagements paysagers
- Bac Pro/ Assistance à la gestion des organisations et de leurs activités
- Bac Pro/Bio-industries de transformation
- Bac Pro/Commercialisation et services en restauration
- Bac Pro/Conduite d'activités d'élevage et d'hébergement dans le secteur canin félin
- Bac Pro/Conduite de productions aquacoles
- Bac Pro/Conduite de productions horticoles
- Bac Pro/Conduite et gestion de l'entreprise agricole
- Bac Pro/Conduite et gestion de l'entreprise hippique
- Bac Pro/Conduite et gestion de l'entreprise vitivinicole
- Bac Pro/Conduite et gestion d'une entreprise du secteur canin et félin
- Bac Pro/Cuisine
- Bac Pro/Cultures marines
- Bac Pro/Cybersécurité, informatique
- Bac Pro/Forêt
- Bac Pro/Gestion des milieux naturels et de la faune
- Bac Pro/Gestion pollutions et protection environnement
- Bac Pro/Laboratoire contrôle qualité
- Bac Pro/Logistique

Bac Pro/Maintenance des matériels/Option A : Agricoles

Bac Pro/Maintenance des matériels/Option B : Travaux publics et manutention

Bac Pro/Maintenance des matériels/Option C : Espaces verts

Bac Pro/Maintenance des véhicules/Option B : Véhicule de transport routier

Bac Pro/Métiers de l'accueil

Bac Pro/Métiers de l'électricité et de ses environnements connctés

Bac Pro/Métiers du commerce et de la vente/Option A : Animation et gestion de l'espace commercial

Bac Pro/Métiers du commerce et de la vente/Option B : Prospection clientèle et valorisation de l'offre commerciale Bac Pro/Optique de lunetterie

Bac Pro/Optique de l'unetterie

Bac Pro/Pilote de ligne de production

- Bac Pro/Production en Industries Pharmaceutiques, Alimentaires et Cosmétiques
- Bac Pro/Services aux personnes et animation dans les territoires
- Bac Pro/Systèmes numériques/Option C : Réseaux informatiques et systèmes communicants
- Bac Pro/Technicien conseil vente en alimentation (produits alimentaires et boissons)
- Bac Pro/Technicien-conseil vente en animalerie
- Bac Pro/Technicien conseil vente univers jardinerie
- Bac Pro/Technicien constructeur bois
- Bac Pro/Technicien en expérimentation animale
- Bac Techno/Sciences et technologies de laboratoire/Biochimie Biologie Biotechnologie
- Bac Techno/Sciences et technologies de laboratoire/Sciences physiques et chimiques de laboratoire
- Bac Techno/Sciences et Technologies de l'Agronomie et du Vivant

#### Générer le dossier zip pour Parcoursup

Fregata permet de générer des fichiers soit pour les apprenants de première, soit pour les apprenants de terminale. Ces fichiers sont contenus dans un **dossier compressé**.

Le nom de ce dossier est composé :

- ⇒ Du code RNE de votre établissement,
- ⇒ Du mot Parcoursup,
- ⇒ De l'indication première ou terminale (selon le bouton utilisé),
- $\Rightarrow$  De l'horodatage du dossier.

| Génération des fichiers XML vers Parcoursup                                                                                                    |  |  |  |  |  |  |  |
|----------------------------------------------------------------------------------------------------|--|--|--|--|--|--|--|
| Cette fonctionnalité n'est à utiliser qu'une seule fois par niveau, selon les préconisations de Parcoursup et selon les dates définies dans la note de service en vigueur pour l'année<br>scolaire. Cette fonctionnalité vous permet de générer un fichier zip contenant 3 ou 4 fichiers XML. Il sera nécessaire de dezipper ce fichier pour obtenir les fichiers<br>(ElevesAvecAdresses.xml, ResponsablesAvecAdresses.xml seulement pour les Terminales, Structures.xml, Nomenclature.xml) nécessaires à importer sur la plateforme<br>Parcoursup. |  |  |  |  |  |  |  |
| Pour les informations d'intialisation et de période de mise à jour veuillez consulter les notes de services disponibles sur le lien https://chlorofil.fr/actions/orientation-reussite/<br>orientation/parcoursup                                                                                                    |  |  |  |  |  |  |  |
| 🖺 Générer (1ère) 🖺 Générer (Terminale) 🏷 Annuler                                                                                                    |  |  |  |  |  |  |  |
| <ul> <li>⇒ Pour générer le dossier zippé des premières, cliquez sur le bouton</li> <li>Fregata va générer un dossier zippé comprenant 3 fichiers xml :</li> <li>ElevesAvecAdresses.xml</li> <li>Structures.xml</li> <li>Nomenclature.xml</li> </ul>                                                                                                    |  |  |  |  |  |  |  |
| <ul> <li>Pour générer le dossier zippé des terminales, cliquez sur le bouton</li> <li>Fregata va générer un dossier zippé comprenant 4 fichiers xml :</li> </ul>                                                                                                    |  |  |  |  |  |  |  |

- ElevesAvecAdresses.xml
- ResponsablesAvecAdresses.xml

ment. Vous devez le télécharger, le dézipper et fournir les 4 fichiers inclus à Parcoursup.

- Structures.xml
- Nomenclature.xml

INFO : Les fichiers XML ont été générés avec su

# Résultats possibles à la génération du dossier zip

Après avoir généré le dossier zip pour Parcoursup, Fregata informe du résultat :

⇒ La génération du dossier zip s'est bien passée :

Exemple avec le message pour l'export des terminales :

- ⇒ Si un problème est survenu lors de la génération du dossier zip, Fregata informe du problème et du fichier concerné :
  - Exemple de message sur le fichier ElevesAvecAdresses : ERREUR : Fichier Sind conformes pour Parourup. Veuille: contacter l'assistance Fregata. Fichier ElevesAvecAdresses xml / Ligne 2180 / Colonne 57 : ovormaxLength-vali WAND Type\_CODE\_MATIEREOPTIONS\_ELEVE: Fichier Nomendature xml / Ligne 56 / Colonne 45 : ovormaxLength-valid. Value '030102 'with length = '7' is not facet-val La solution est de contacter l'assistance avec le message d'erreur.
  - Exemple de message sur le fichier des responsables : "Ligne 906 / Colonne 28 : cvc-complex-type.2.4.a: Invalid content was found starting with element 'NOM\_USAGE'. One of '{ID\_PRV\_PER, LC\_CIVILITE, LL\_CIVILITE, NOM\_DE\_FAMILLE}' is expected."

Le message indique qu'il manque la civilité et/ou le nom d'un ou plusieurs responsables. Complétez la fiche du responsable et recommencez l'export vers Parcoursup ou contacter l'assistance.

 Une liste d'apprenants peut apparaitre sous la fenêtre qui permet d'enregistrer le fichier ZIP : Il s'agit des apprenants pour lesquels il manque leur INE et/ou leur e-mail personnel. Il ne seront envoyés à Parcoursup, qu'une fois les données complétées dans la fiche inscription.

Inscriptions non exportées

| Nom Prénom | Sexe | Né le      | Régime            | Division | Section                     | Non exporté vers Parcoursup           |
|------------|------|------------|-------------------|----------|-----------------------------|---------------------------------------|
| B          | F    | 16/07/2007 | Demi-pensionnaire | BG2      | Bac général 2/2-Bac général | Non pris en compte : Absence d'e-mail |
| Y          | F    | 16/12/2007 | Interne           | BG2      | Bac général 2/2-Bac général | Non pris en compte : Absence d'e-mail |
| PI         | м    | 19/06/2007 | Demi-pensionnaire | BG2      | Bac général 2/2-Bac général | Non pris en compte : Absence d'e-mail |
| CH         | м    | 15/10/2007 | Demi-pensionnaire | CGEA2    | Bac Pro 2/2-CGEA            | Non pris en compte : Absence d'e-mail |
| MA         | F    | 22/10/2007 | Demi-pensionnaire | BG2      | Bac général 2/2-Bac général | Non pris en compte : Absence d'e-mail |
| LEC        | м    | 01/12/2007 | Interne           | BG2      | Bac général 2/2-Bac général | Non pris en compte : Absence d'e-mail |
| GO.        | м    | 01/08/2007 | Interne           | BG2      | Bac général 2/2-Bac général | Non pris en compte : Absence d'e-mail |
| CAL        | F    | 09/03/2007 | Interne           | BG2      | Bac général 2/2-Bac général | Non pris en compte : Absence d'e-mail |
|            |      |            |                   |          |                             |                                       |

⇒ Si votre établissement n'est pas concerné par l'export vers Parcoursup :

Fregata affiche un message d'erreur : "**ERREUR** : Vous n'avez aucune section de référence concernée par cet export.".